### Einrichten einer eigenen Domain

Wenn Sie statt der langen Stammadresse (wunschadresse.eshop.t-online.de) eine eigene Domain (IhrShopName.de) für Ihren Shop verwenden möchten, gehen Sie wie folgt vor:

#### 1. Einrichten eines Shopnamens / Stammadresse

Wenn Sie sich das erste Mal in die Shopverwaltung einloggen, startet der Einrichtungsassistent. In diesem Assistenten vergeben Sie Ihrem Shop einen Domainnamen. Dieser bildet die "Stammadresse" Ihres Shops und ist dringend erforderlich für die nächsten Schritte.

Wurde der Domainname noch nicht vergeben, starten Sie den Einrichtungsassistenten bitte, indem Sie die Shopverwaltung (<u>http://eshop.t-online.de/login</u>) öffnen und hier auf "Einstellungen / Neustart des Einrichtungsassistenten" wechseln. Führen Sie die einzelnen Schritte durch und unter "3. Daten & Kontaktinformationen" finden Sie dann das Eingabefeld für den Domainnamen.

| Cheme > Design > Daten & Kontakt |                            |  |  |  |
|----------------------------------|----------------------------|--|--|--|
|                                  |                            |  |  |  |
| Wie ist der Name Ihre            | r Firma bzw. Organisation? |  |  |  |
| Firmenname                       | Max Muster                 |  |  |  |
|                                  |                            |  |  |  |
| Welchen Namen soll I             | hre Webseite bekommen?     |  |  |  |
| Titel der Webseite               | Max Muster                 |  |  |  |
| Slogan                           |                            |  |  |  |
|                                  |                            |  |  |  |
| Domainname                       | Max-Muster                 |  |  |  |
| .eshop.t-online.de               |                            |  |  |  |
| Logo                             | O Datei hochladen          |  |  |  |
|                                  |                            |  |  |  |
| Vorenbau                         |                            |  |  |  |
| vorsonau                         |                            |  |  |  |
| Мах                              | <b>Muster</b>              |  |  |  |
| Max M                            |                            |  |  |  |

Befüllen Sie dieses Feld und führen den Assistenten bis zum Ende durch. Sollte der Eintrag "Domainname" nicht vorhanden sein, haben Sie Ihrem Shop bereits eine eigene Domain zugewiesen.

## 2. Einrichten einer Domain innerhalb eines Homepage-Produktes

Damit Sie dem Shop eine eigene kurze Domain vergeben können, ist es erforderlich, dass Sie diese besitzen. Die Domain muss innerhalb eines Homepage-Produktes (Starter, Basic, Advanced, MyDomain) der Telekom registriert sein. Haben Sie bereits eine Domain, können Sie diesen Schritt überspringen.

Haben Sie noch keine Homepage angemeldet, gehen Sie in das Kundencenter ( <u>http://kundencenter.telekom.de</u>) und wechseln hier auf "Dienste & Abos / Homepage & Shops". Wählen Sie ein Homepage-Produkt aus (eine Homepage Starter ist in Ihrem Shop-Produkt kostenlos inklusive) und legen dieses Produkt "in den Warenkorb". Anschließend gehen Sie auf "Warenkorb anzeigen" und folgen dem Bestellprozess.

Ist die Bestellung abgeschickt, steht Ihnen die Homepage in der Regel innerhalb einiger Minuten zur Verfügung. Maximal nach 24 Std. können Sie sich in das HomepageCenter einwählen.

Um die Domain einzurichten, gehen Sie in das HomepageCenter ( <u>http://homepagecenter.telekom.de</u>). Wechseln Sie hier auf "Einrichten & Verwalten / Domains". Über den Butten "registrieren" legen Sie sich die gewünschte Domain an.

Ist die Registrierung abgeschlossen, erhalten Sie eine E-Mail darüber. Jetzt können Sie mit Schritt 3 fortfahren.

## 3. Domain zuweisen

Jetzt wechseln Sie bitte in die Shop-Verwaltung (<u>https://eshop.t-online.de/login</u>). Auf der Startseite finden Sie unten rechts das Feld "Domain zuweisen".

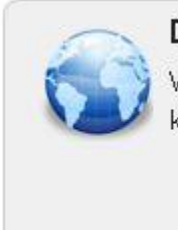

# Domain zuweisen

Weisen Sie Ihrem Shop eine Domain zu, die Sie bei der Telekom gebucht haben.

Es erscheint ein Formular, das von Ihnen befüllt werden muss. Pflichtangaben sind die Domain und die Inhaberdaten (Name und Anschrift wie bei der Registrierung der Domain vergeben). Anschließend klicken Sie unten links auf "Domain-Zuweisung beantragen".

Bitte beachten Sie, dass die Zuweisung einer Domain bis zu 48 Stunden dauern kann.

| Domain *      | www.                          | Marine a              |                              |
|---------------|-------------------------------|-----------------------|------------------------------|
| Stammadresse  | bo-shop-adv eshop t-online de | Nachname *            | Mustermann                   |
| Firma         | MMS Backoffice                | Straße u. Haus-Nr. *  | Second and a contract of the |
| Kundennummer  |                               | PLZ/04*               | 26655 Westerstede            |
| Zugangshummer |                               | E-Mail *<br>Telefon * | Bestichnand (Gemany)         |

### 4. Technische Umsetzung

Domain-Zuweisung beantragen

Die Telekom erhält Ihren Auftrag und führt eine Änderung der DNS-Einträge Ihrer Domain (A-Record) durch. Anschließend erhalten Sie eine E-Mail mit der entsprechenden Bestätigung.

### 5. Domainzuweisung wieder aufheben

Wenn Sie Ihre Domain anderweitig verwenden möchten oder den Shop gekündigt haben, können Sie die Domainzuweisung rückgängig machen, indem Sie den geänderten A-Record löschen lassen. Dieses können Sie mit dem Formular: <u>http://www.telekom.de/dlp/eki/faq/download/Surfen/Dienste/Homepage/Domainservic</u> <u>e/Aenderung-A-Record.pdf</u> beauftragen.

**Hinweis:** Auch eine Subdomain kann dem Shop zugewiesen werden. Richten Sie dazu die gewünschte Subdomain im Homepagecenter ein und geben dann unter Schritt 3 die Subdomain ein.

Stand: 06.12.2015